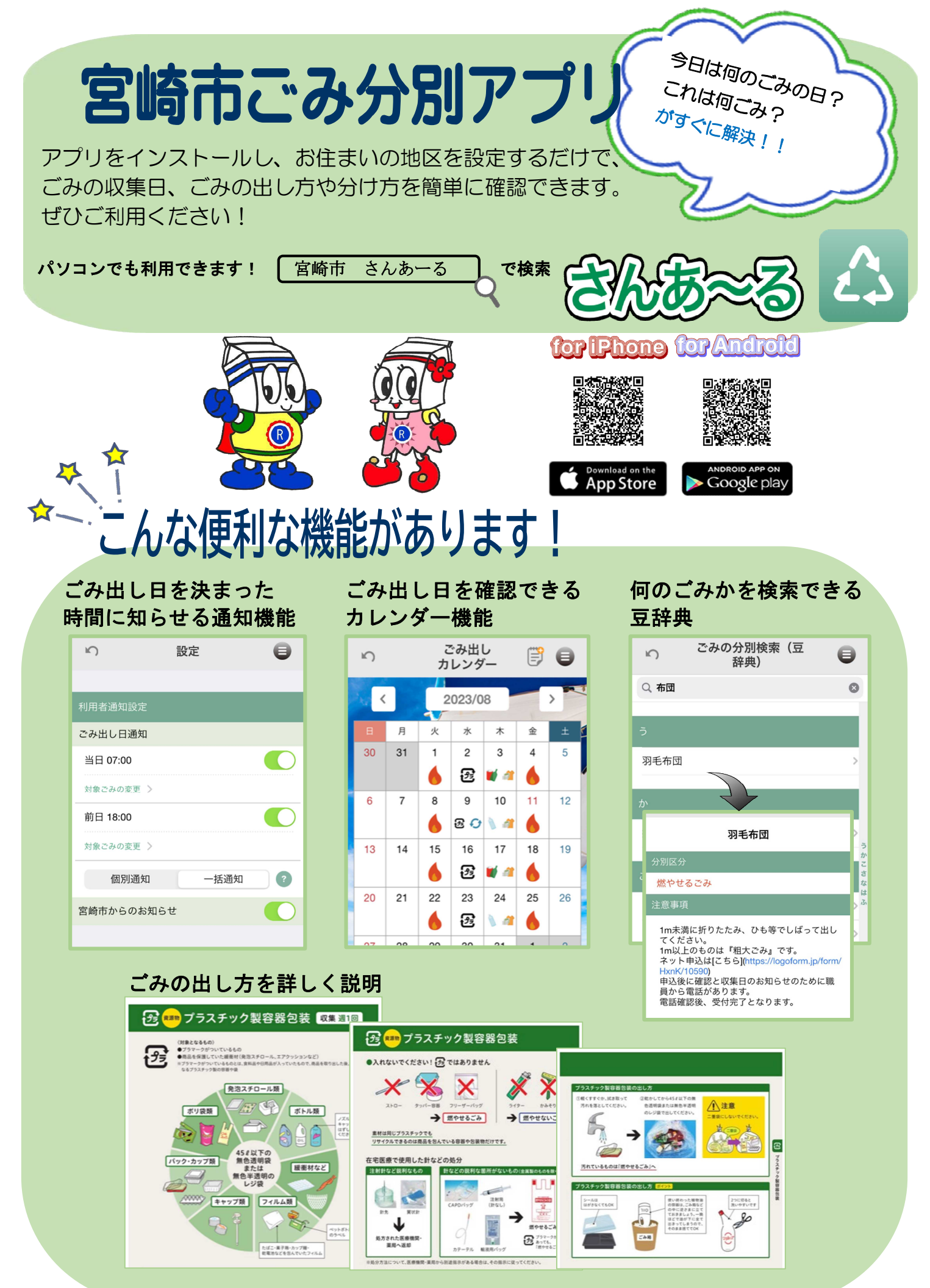

宮崎市 環境業務課 Tel: 0985-21-1762 E-mail: 09gyoumu@city.miyazaki.miyazaki.jp

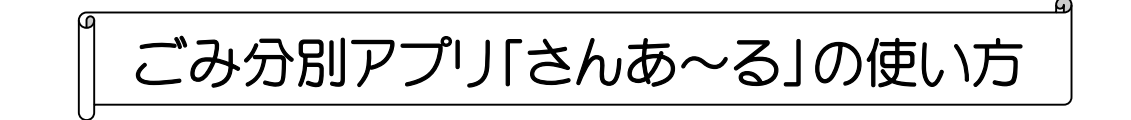

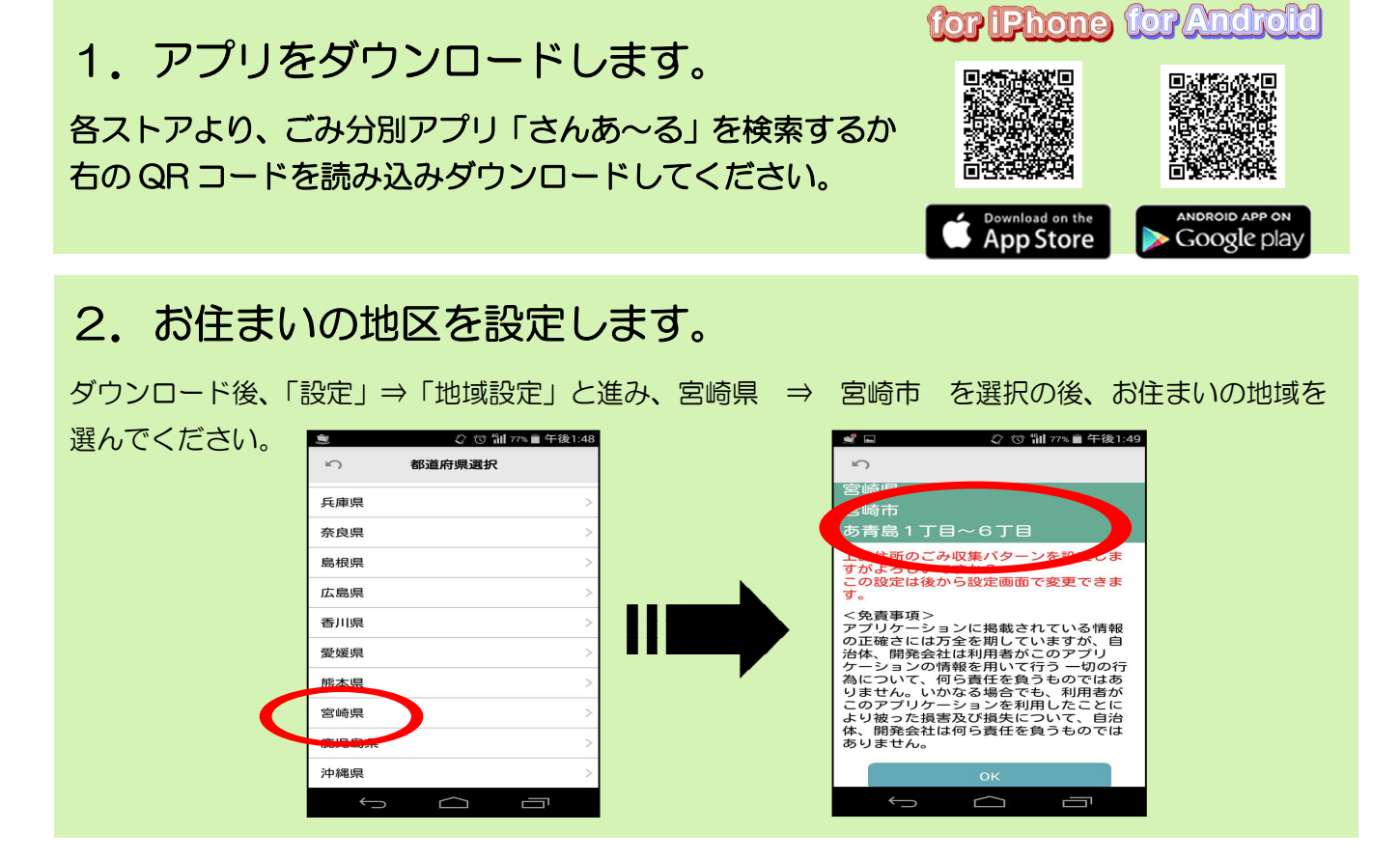

## 3. お好みに応じて通知設定をします。

ごみ出しをアラームでお知らせします。「メニュー」→「設定」から入ると、ごみ出し日の通知や 通知時間の設定ができます。

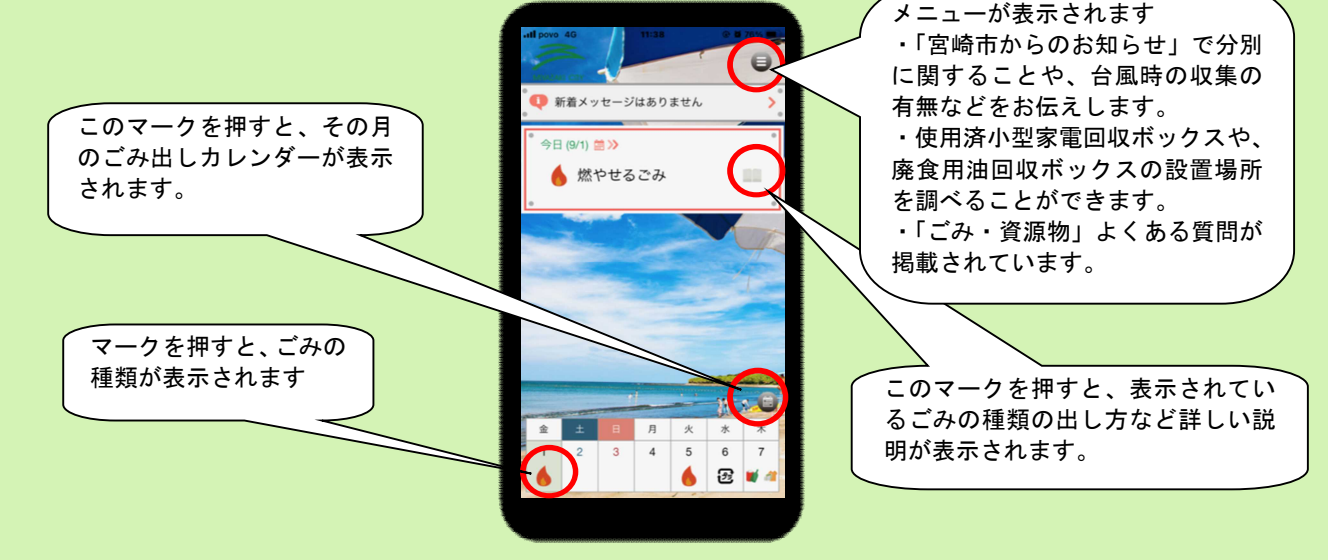

※ 5言語対応(日本語・英語・中国語・韓国語・ベトナム語)です。

※ 個人情報の取得はありません。

※ アプリの利用は無料ですが、利用にかかるパケット通信料等は利用者の負担となります。

宮崎市 環境業務課 Tel: 0985-21-1762 E-mail: 09gyoumu@city.miyazaki.miyazaki.jp